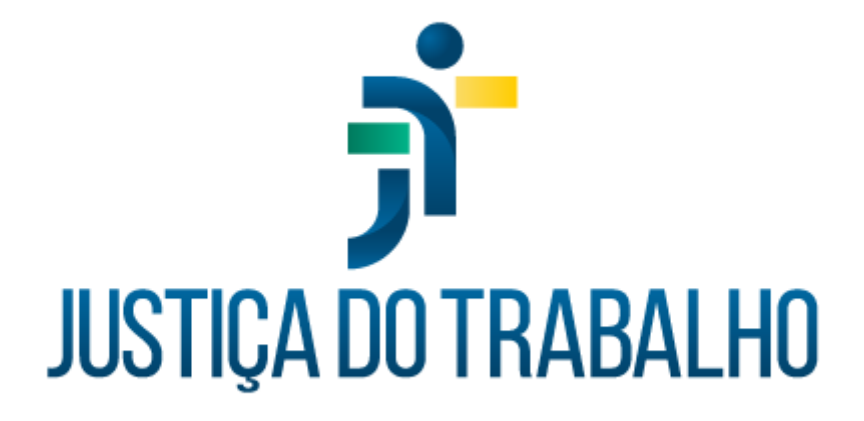

# SIGEP – Módulo Auxílios

Dezembro de 2023

Coordenadoria de Projetos Nacionais - CPN

Versão 1.1

### HISTÓRICO DE ALTERAÇÕES

| Data       | Versão | Descrição                                                                                                    | Autor | Aprovado Por |
|------------|--------|----------------------------------------------------------------------------------------------------|-------|--------------|
| 26/09/2018 | 1.0    | Manual antigo                                                                                                    | -     | -            |
| 06/12/2023 | 1.1    | Alterações realizadas para<br>adequar às novas diretrizes<br>de padronização dos manuais<br>da Justiça do Trabalho. | CPN   | -            |

| © | (11) 3150-2271                           |
|---|------------------------------------------|
| © | estrategia-projetosnacionais@trt2.jus.br |
|   | ©                                        |

Т

## SUMÁRIO

| 1. OBJETIVO           | 4   |
|-----------------------|-----|
| 2. AUXÍLIO-NATALIDADE | . 4 |
| 3. AUXÍLIO-FUNERAL    | .5  |

| Coordenadoria de Projetos Nacionais | Av. Marquês de São Vicente, 121 –<br>Bloco A – 15º andar<br>São Paulo – SP - CEP 01139-001 | © | (11) 3150-2271<br>estrategia-projetosnacionais@trt2.jus.br |
|-------------------------------------|--------------------------------------------------------------------------------------------|---|------------------------------------------------------------|
|-------------------------------------|--------------------------------------------------------------------------------------------|---|------------------------------------------------------------|

1

#### 1. OBJETIVO

Fornecer informações para entender e resolver possíveis dúvidas sobre o Módulo de Auxílios do SIGEP-JT.

#### 2. AUXÍLIO-NATALIDADE

Vincular o benefício auxilio-natalidade cadastrado no Módulo Dependentes para poder ser visualizado no Módulo Folha de Pagamento.

Em SIGEP – auxílios - cadastro - escolher o servidor/magistrado que receberá o benefício – confirmar – botão novo – preencher quadro – botão ok – vincular dependente – confirmar.

| lome:<br>:FETIVO | Data do Requerimento<br>13/11/2013 | Protocolo<br>12753 |   |
|------------------|------------------------------------|--------------------|---|
| iome:<br>FETIVO  | Data do Requerimento<br>13/11/2013 | Protocolo<br>12753 |   |
| FETIVO           | Data do Requerimento<br>13/11/2013 | Protocolo<br>12753 | í |
| 741 7 Bauk       | Data do Requerimento<br>13/11/2013 | Protocolo<br>12753 | í |
| THE TRUNK        | 13/11/2013                         | 12753              |   |
|                  |                                    |                    |   |
|                  |                                    |                    |   |
|                  |                                    |                    |   |
|                  |                                    |                    |   |

Fonte: CPN, 2018.

Imagem 2

| Matricula: Nome:                       | -                 |                                       |  |
|----------------------------------------|-------------------|---------------------------------------|--|
| Situação Atuat EFETIVO                 |                   |                                       |  |
| Philocolo de Austilio Natalio<br>12753 | lada <sup>,</sup> | Data do Haguarmanto<br>13/11/2013     |  |
| Nose do Dependente                     | î.                | Deneliciados com o Auxilio Natalidade |  |
|                                        | ę                 | 1                                     |  |
|                                        | ,                 |                                       |  |
| _                                      | . –               |                                       |  |
| < 🔤 🔰 🕴 🕴                              |                   | <                                     |  |

Fonte: CPN, 2018.

| Coordenadoria de Projetos Nacionais | Av. Marquês de São Vicente, 121 –<br>Bloco A – 15º andar | <b>©</b> | (11) 3150-2271                           |
|-------------------------------------|----------------------------------------------------------|----------|------------------------------------------|
|                                     | São Paulo – SP - CEP 01139-001                           | $\times$ | estrategia-projetosnacionais@trt2.jus.br |

|                                     | Imagem 3                  |              |
|-------------------------------------|---------------------------|--------------|
| Auxilio Natalidade<br>Matrícula: No | Protocolo de Auxílio Nata | lidade 🗆 🗖 🗙 |
| Situação Atual: EF                  | Data do Requerimento:     |              |
| Dependentes                         | N* Protocolo:             | X Cancel     |

Fonte: CPN, 2018.

**IMPORTANTE:** Associar finalidade de auxílio-natalidade/auxílio-funeral ao dependente do servidor/magistrado no Módulo Dependentes.

#### 3. AUXÍLIO-FUNERAL

Inserir a data do falecimento do servidor/magistrado em SIGEP – Módulo Gestão – Cadastro – Servidor-Magistrado – Dados do Falecimento.

Cadastrar o beneficiário do auxílio-funeral em SIGEP – Módulo Dependentes – dependente – cadastro.

Vincular a finalidade auxílio-funeral ao beneficiário em SIGEP – Módulo de Dependentes – dependente – finalidade.

Cadastrar os dados do auxílio-funeral em SIGEP - Módulo de Auxílios – Cadastro – auxílio-funeral - Novo. Digitar o nome do servidor/magistrado e clicar no botão Confirmar, na tela de pesquisa. Do mesmo modo, pode ser efetuada a pesquisa pela matrícula.

|                           | imagem 4                                              |
|---------------------------|-------------------------------------------------------|
| Auxílio Funeral           |                                                       |
| Matrícula: Nom            | ne do Servidor:                                       |
|                           |                                                       |
| Situação Atual: FALI      | ECIDO                                                 |
| Informações do Auxílio Pe | essoa da Família   Terceiros   Dados Bancários        |
| Data do Protocolo:        | 13/01/2012 Data do Óbito                              |
| Nº do Protocolo :         | Tipo do Beneficiário   000297        • Pessoa Família |
|                           |                                                       |
|                           |                                                       |

Fonte: CPN, 2018.

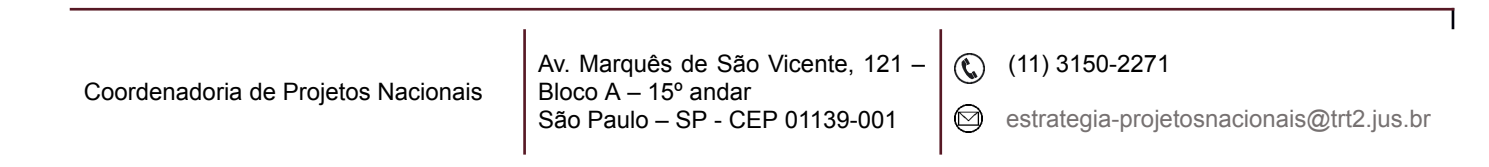

Para gerar relatório de auxílio-funeral deve-se preencher o período a ser consultado em SIGEP – Módulo de Auxílios – Relatórios – Auxílio-funeral.

| Imagem 5                         |          |
|----------------------------------|----------|
| Seleciona Período para Impressão |          |
|                                  |          |
|                                  |          |
| Período: a/_/                    |          |
|                                  | <u>a</u> |

Fonte: CPN, 2018.

| Coordenadoria de Projetos NacionaisAv. Marquês de São Vicente, 121 –<br>Bloco A – 15º andar<br>São Paulo – SP - CEP 01139-001(11) 3150-2271<br>estrategia-projetosna |
|----------------------------------------------------------------------------------------------------|
|----------------------------------------------------------------------------------------------------|